## İYS (İleti Yönetim Sistemi) Süreç Bilgilendirme Dokümanı

Aşağıdaki adımları takip ederek Garanti BBVA İnternet Bankacılığı üzerinden IYS tercihlerinizi yönetebilirsiniz.

1- Garanti BBVA İnternet Bankacılığı'na giriş yaptıktan sonra sağ üst köşede bulunan, adınızın yazılı olduğu alana tıklayarak **Profilim** sekmesine tıklayınız.

| sube.gar      | rantibbva.c | om.tr/isube/login/m                | nobiletoke | nverifynew               |                |           |             |        |                      |           |   |  |
|---------------|-------------|------------------------------------|------------|--------------------------|----------------|-----------|-------------|--------|----------------------|-----------|---|--|
| Garanti BBV∕A |             |                                    |            | USD<br>13,1500 🔺 %2,87 🎽 |                | <b>6</b>  | <b>A ii</b> | Çıkış  |                      |           |   |  |
| â             | Özet        | Hesap ve Ürün                      | Kart       | Para Transferi           | Ödeme          | Yatırım   | Başvuru     | í,     | PROFILIM             |           | Q |  |
| Finans        | sal Duru    | mum                                |            |                          |                |           |             | 🔊 DŰ   | ARKADAŞINI DAVET ET  | emen Alın |   |  |
|               |             |                                    |            | Disikimli Altın          | Heesh          |           |             |        | PROMOSYON KODU GIRİŞ |           |   |  |
| Course i      | Bor<br>Bor  | nus Kart<br>adavasi os bol kradi k | Biri       | kimlerini altında değ    | jerlendirmek v | e Avons H | Avans Hesap | ra olm | C E-DEVLET'E GIRIŞ   | e-Vadeli  |   |  |

1- Profilim altında sıralanan adımlardan Bireysel Bilgilendirme Ayarlarım adımı seçilir. İletişime geçilmesini istediğiniz kanalları bu alandan seçerek Devam butonuna tıklayınız.

|                               |                                      | 📰 Bilgilendirme Tanımı Detayın |
|-------------------------------|--------------------------------------|--------------------------------|
| Lütfen sizinle iletişime geçi | lmesini istediğiniz kanalları seçin. |                                |
| Bilgilendirme Kana            | alı 🔽 Hepsi                          |                                |
|                               | SMS                                  |                                |
|                               | ✓ E-posta                            |                                |
|                               | ✓ Adres                              |                                |
|                               | ✓ Telefon                            |                                |
|                               | DEVAM                                |                                |
|                               |                                      | ★ Doldurulması gereken alanla  |

2- Devam butonuna tıkladığınızda aşağıdaki görseldeki gibi sizinle iletişime geçilmesini istediğiniz kayıtlı e-posta adreslerinizin listesi karşınıza gelecektir. Bu liste üzerinden iletişime geçilmesini istediğiniz <u>e-posta</u> adresiniz seçiniz. Seçimlerinizi doğrudan e-posta adresinizin üzerinde tıklayarak da yapabilirsiniz.

Lütfen sizinle iletişime geçilmesini istediğiniz e-posta adreslerini seçin.

| ~ | Adres Tipi | Adres | iletişim |
|---|------------|-------|----------|
| ~ | E-POSTA    |       | ~        |
| ~ | E-POSTA    |       |          |

Seçimlerinizi tamamladıktan sonra sayfanın <u>alt kısmında</u> yer alan **Devam** butonuna tıkladığınızda sizinle iletişime geçilmesini istediğiniz kanalların seçimini tamamlamış olursunuz.

| ş yapapımısınız. |
|------------------|
|                  |
|                  |

**3-** Son olarak yapılan değişiklikleri onaylamak için aşağıdaki ekran üzerinden **Talimatları okudum, onaylıyorum** işaretlenerek Devam butonuna tıklanır ve süreç tamamlanır.

|                                                                                                    | Bilgilendirme Ayarlarım                                                                                                    |
|----------------------------------------------------------------------------------------------------|----------------------------------------------------------------------------------------------------|
| Lütfen işleminizi onaylayın.                                                                                |                                                                                                    |
| Bilgilendirme Tanımı                                                                                        | Bilgilendirme isteniyor.                                                                                                    |
| Bilgilendirme Kanalı                                                                                        | Hepsi, SMS, E-posta, Adres ve Telefon                                                                                                    |
| Cep Telefonları                                                                                             | Tüm cep telefonlarım                                                                                                    |
| E-Posta Adresleri                                                                                           | Tüm e-posta adreslerim                                                                                                    |
| Telefonları                                                                                                 | Tüm telefonlarım                                                                                                    |
| Adresleri                                                                                                   | Tüm adreslerim                                                                                                    |
| * Kişisel Verilerin Korunması Kanununa<br>İlişkin Talimat                                                   | Kişisel verilerimin;<br>-Krediler, mevduat, sigorta, bireysel emeklilik, her türlü ödeme işlemi, saklama<br>hizmetleri, kredi kartı ile banka kartı işlemleri, kambiyo senedi ve kambiyo işlemleri,<br>sermaye piyasası işlemleri, dijital bankaclık ürünre ve bankaclık üşlemleri için,<br>-Finansal ürün ve hizmetler için yapılan aydınlatma kapsamında, bana uygun frsat ve<br>kampanyaların oluşturulması, bu hizmetlere ve ürünlere yönelik tanıtımlar ile pazarlama<br>yapılması, planlanıma, istatistik, analiz, müşteri memuniyeti ve müşteri ilişkileri<br>yonetimi calismaları yapılabilmesi amacıyla,<br>sizin tarafınızdan ve aracılık ya da acentelik hizmeti verdiğiniz üçüncü kişiler ile bağlı<br> |
| Dilediğiniz zaman kişisel verilerinizin işlenmesine<br>seçiminize ek olarak ise; her türlü detaylı iletişim | yönelik tercihinizi değiştirebilirsiniz. Ticari iletilerin gönderimiyle ilgili yukarıdaki kanal<br>bilginizi (cep telefonu, e-posta adresi gibi) bankamızdan değiştirebilirsiniz.                                                                                                    |
|                                                                                                    | DÜZELT ONAY                                                                                                    |
|                                                                                                    |                                                                                                    |

**Not:** Dilediğiniz zaman kişisel verilerinizin işlenmesine yönelik tercihinizi değiştirebilirsiniz. Ticari iletilerin gönderimiyle ilgili yukarıdaki kanal seçiminize ek olarak ise; her türlü detaylı iletişim bilginizi (cep telefonu, e-posta adresi gibi) bankamıza (**Müşteri İletişim Merkezi Telefon No:** 444 0 333 ve **Elektronik Posta Adresi:** garantibankasi@hs02.kep.tr) bildirebilirsiniz.